Automatische Konvertierung von Datumseingaben (insbesondere kurze in lange Jahreszahlen)

Vergleichen Sie dazu auch den Artikel von Microsoft: http://support.microsoft.com/kb/214391/de

Die Konvertierung ist ein Einstellung Ihre Windows Betriebssystems und nicht von BuchInfo. Um die Voreinstellungen zu ändern gehen Sie bitte in Ihre Systemsteuerung (Start, Systemsteuerung) und laden Sie "Regions- und Spachoptionen".

| gions- und Spra                                      | choptionen                                                                                     | ?     |
|------------------------------------------------------|------------------------------------------------------------------------------------------------|-------|
| Regionale Einstellu                                  | ngen Sprachen Erweitert                                                                        |       |
| r Standards und F                                    | ormate                                                                                         |       |
| Diese Option be<br>Datum.                            | stimmt die Formate für Zahlen, Währungen, Uhrzeit u                                            | nd    |
| <u>W</u> ählen Sie ein<br>Sie auf "Anpass            | Element, um dessen Einstellungen anzuzeigen. Klicke<br>en'', um das Format selbst festzulegen: | en    |
| Deutsch (Deut                                        | chland)                                                                                        | )     |
| Beispiele                                            |                                                                                                |       |
| Zahl:                                                | 123.456.789,00                                                                                 |       |
| Währung:                                             | 123.456.789,00€                                                                                |       |
| Uhrzeit:                                             | 13:23:17                                                                                       |       |
| Kurzes Datum:                                        | 03.11.2011                                                                                     |       |
| Langes Datum:                                        | Donnerstag, 3. November 2011                                                                   |       |
| Standort<br><u>G</u> eben Sie Ihre<br>und Wettervork | n Standort ein, um lokale Informationen, wie Nachrich<br>ersagen, zu erhalten:                 | iten  |
|                                                      |                                                                                                |       |
|                                                      | OK Abbrechen Ü <u>b</u> ern                                                                    | ehmer |

Dort wählen Sie auf dem Blatt "Anpassen"

| Regionale Einstellungen anpassen        |                         |       |  |  |  |  |
|-----------------------------------------|-------------------------|-------|--|--|--|--|
| Zahlen Währung Uhrzeit Datum Sortierung |                         |       |  |  |  |  |
| Beispiel<br>Positiv: 123,456,789,00     | Negativ: 123.456.789,00 |       |  |  |  |  |
| Dezimal <u>t</u> rennzeichen:           |                         |       |  |  |  |  |
| Anzahl der <u>D</u> ezimalstellen:      | 2                       |       |  |  |  |  |
| Symbol für Zifferngruppierung:          |                         |       |  |  |  |  |
| Zifferngruppierung:                     | 123.456.789             |       |  |  |  |  |
| Negatives Vorzeichen:                   | · •                     |       |  |  |  |  |
| Eormat für negative Zahlen:             | -1,1                    |       |  |  |  |  |
| Führende Nullen anzeigen:               | 0,7                     |       |  |  |  |  |
| Listentrennzeichen:                     | ;                       |       |  |  |  |  |
| <u>M</u> aßsystem:                      | Metrisch                |       |  |  |  |  |
|                                         |                         |       |  |  |  |  |
| 01                                      | K Abbrechen Überne      | ehmen |  |  |  |  |

Hier wiederum wählen Sie das Blatt "Datum" aus

| egionale Einstellunge                           | n anpassen                                   | ? ×   |
|-------------------------------------------------|----------------------------------------------|-------|
| Zahlen   Währung   Uh                           | rzeit Datum Sortierung                       |       |
| Kalender<br>Eine zweistellige Jahre<br>1930 und | eszahl wird interpretiert als Jahr zwischen: |       |
| ⊢ Kurzes Datumsformat<br>Beispiel:              | 03.11.2011                                   |       |
| For <u>m</u> at:                                | TT.MM.JJJJ                                   | ┓     |
| Datumstrennzeichen:                             |                                              |       |
| Langes Datumsformat                             |                                              |       |
| Beispiel:                                       | Donnerstag, 3. November 2011                 |       |
| <u>F</u> ormat:                                 | TTTT, T. MMMM JJJJ                           | •     |
|                                                 | OK Abbrechen Übern                           | ehmen |

Geben Sie nun die neue Jahreszahl vor bis zu der 2000 unterstellt wird.